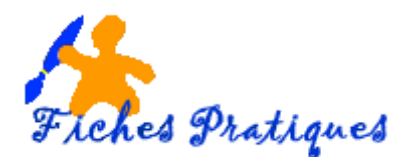

# La gestion des diapositives

La diapositive est l'élément principal d'une présentation. Lorsque vous lancez Powerpoint, une diapositive de titre vide apparaît mais vous pouvez modifier la disposition, y ajouter du texte, des images, des éléments multimédias tels que les sons et les vidéos.

Vous pouvez créer de nouvelles diapositives, les copier et les coller à un autre endroit, les dupliquer, les déplacer ou les supprimer.

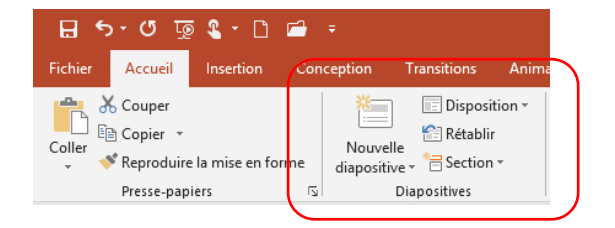

<u>Remarque</u> : vous devez être en mode Normal ou en mode Trieuse de diapositive avant de procéder aux modifications. Pour le vérifier, cliquez sur l'onglet Affichage, groupe Modes de présentation.

|   |                       | <del>ه .</del> ( | ্ৰ 😨 省                     | • 🗅              | <b>=</b> =      |               |                     |                     |                        |              |                             |                       |       |          |                         |
|---|-----------------------|------------------|----------------------------|------------------|-----------------|---------------|---------------------|---------------------|------------------------|--------------|-----------------------------|-----------------------|-------|----------|-------------------------|
| 1 | Fichier               | Ac               | cueil Inse                 | rtion            | Conceptio       | ŋ             | Transiti            | ions A              | Animations             | Dia          | porama                      | Révisio               | n A   | ffichage | Aide                    |
|   | Normal                | Mode<br>Plan     | Trieuse de<br>diapositives | Page de<br>notes | Mode<br>Lecture | Masc<br>diapo | que des<br>ositives | Masque d<br>documen | u Masque<br>t pages de | des<br>notes | ☑ Règle<br>☑ Quac<br>☑ Repè | e<br>drillage<br>eres | Notes | Zoom     | Ajuster à<br>la fenêtre |
| L | Modes de présentation |                  |                            |                  |                 | Modes Masque  |                     |                     |                        | At           | fficher                     | L2                    | Zo    | oom      |                         |
| N |                       |                  |                            |                  |                 | 1             |                     |                     |                        |              |                             |                       |       |          |                         |

# 1. Créer une nouvelle diapositive

- Sélectionnez la diapositive après laquelle vous souhaitez insérer une nouvelle diapositive
- Activez l'onglet Accueil, puis dans le groupe Diapositives, sélectionnez l'option Nouvelle diapositive dans la partie supérieure du bouton

Ou

- Sélectionnez la diapositive après laquelle vous souhaitez insérer une nouvelle diapositive
- Faites un clic droit avec la souris sélectionnez Nouvelle diapositive

Remarque : la diapositive aura la même disposition que la précédente

Couger
Copier
Copier
Options de collage :

Nouvelle diapositive

Supprimer la diapositive

Ajouter une section
 Disposițion
 Reinitialiser la giapositive
 Mise en forme de l'arrière-plan.

Masquer la diapositive

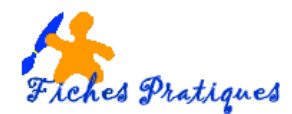

# 2. Créer une nouvelle diapositive avec une disposition différente

- Activez, l'onglet Accueil.
- Cliquez sur la partie inférieure du bouton **Nouvelle diapositive** du groupe **Diapositives**.
- La liste des dispositions prédéfinies pour le thème appliqué apparaît ; cette liste comporte des gabarits associés au thème. Chaque disposition porte un nom, caractérisant les espaces réservés qu'elle contient. (

## 3. Supprimer des diapositives

- Activez, l'onglet Accueil.
- Sélectionnez la diapositive à supprimer
- Appuyez sur la touche Suppr

#### Ou

- Sélectionnez la diapositive à supprimer
- Faites un clic droit avec la souris
- Cliquez sur Supprimer la diapositive

## 4. Copier ou déplacer des diapositives

## 4.1. Le mode cliquer-déplacer

- Sélectionnez la diapositive, puis déplacez-la sans relâcher la souris vers la nouvelle position.
- Pour copier la sélection, faites-la glisser puis sans relâcher le bouton de la souris, maintenez la touche CTRL.

## 4.2. Le Presse-papiers

- Sélectionnez la diapositive à déplacer ou à copier.
- Pour réaliser un déplacement, activez l'onglet **Accueil** et cliquez sur l'outil **Couper** du groupe **Presse-papiers**
- Pour réaliser une copie, cliquez sur l'outil **Copier** du groupe **Presse-papiers** de l'onglet **Accueil**.
- Sélectionnez la diapositive après laquelle vous insérer le contenu du Presse-papiers
- Cliquez sur la partie supérieure du bouton Coller

| otion Tran                | sitions Anin                                             | nations Di                             | aporama Ré           |
|---------------------------|----------------------------------------------------------|----------------------------------------|----------------------|
| Nouvelle<br>liapositive + | Disposition *<br>Rétablir<br>Section *                   | G I <u>S</u>                           | v v<br>S abc AV v /  |
| Thème Office              | 2                                                        |                                        |                      |
| Diapositive de            | titre Titre et c                                         | ontenu Tit                             | re de section        |
| <b>141</b> 2 <b>141</b>   | 9                                                        | 5.229                                  |                      |
| Deux conten               | us Compa                                                 | raison                                 | Titre seul           |
|                           |                                                          | 1129                                   |                      |
|                           |                                                          |                                        |                      |
| Vide                      | Conten                                                   | u avec I                               | mage avec<br>légende |
| Vide                      | Conten<br>léger                                          | u avec<br>nde<br>sélectionnées         | mage avec<br>légende |
| Vide                      | Conten<br>léger<br>les diapositives<br>res à partir d'un | u avec<br>nde<br>sélectionnées<br>plan | mage avec<br>légende |

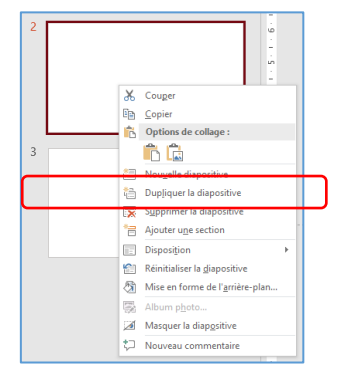

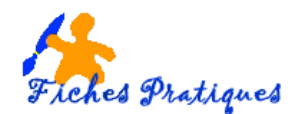

# 5. Dupliquer des diapositives

- Pour copier une sélection de diapositives juste sous la dernière diapositive active,
- Sélectionnez les diapositives à dupliquer.
- Ouvrez la liste associée à l'outil **Copier** du groupe **Presse-papiers** de l'onglet **Accueil**.
- Choisissez l'option Dupliquer.

Ou

- Sélectionnez les diapositives à dupliquer.
- Faites un clic droit avec la souris
- Cliquez sur Dupliquer la diapositive

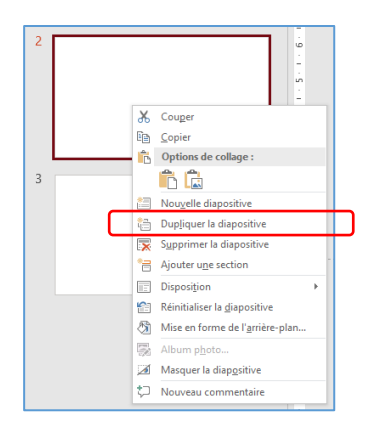

| Fict | ier Accueil Insertion Conception                                      |
|------|-----------------------------------------------------------------------|
| Coll | K Couper     Copier     Copier     Copier     Dupliquer     Dupliquer |
| 1    |                                                                       |
|      |                                                                       |
| 2    |                                                                       |
|      |                                                                       |
| 3    |                                                                       |
|      |                                                                       |